## <u>怎樣移除「Canon BJ Network Port」(只適用於Windows和Canon噴墨打印機)</u> How to uninstall "Canon BJ Network Port"(for Windows and Canon inkjet printer only)

當安裝驅動程式時出現錯誤「無法創建新連接埠:0000」,只要先將「Canon BJ Network Port」從 電腦中移除,重新啟動電腦後再安裝便能解決。「Canon BJ Network Port」的反安裝程式可於MP驅 動程式內找到,但由於這個程式位置比較隱蔽,您可按照以下步驟找到這個程式的位置: When the error message "New Port could not be created:0000" appears during driver installation, you can uninstall the "Canon BJ Network Port" in the computer, then reboot and reinstall the driver again to fix this issue. Since the uninstaller of "Canon BJ Network Port" is hidden in MP driver, you can follow the procedure below to find the uninstaller:

- 請先準備壓縮 / 解壓縮軟件,例如「WinZip」、「WinRAR」、「7-Zip」等。(以下例子以7-Zip 為例子) Please prepare any zip and unzip software like "WinZip", "WinRAR", "7-Zip"...etc. (We use 7-Zip below as a example)
- 2. 從網站下載最新版「MP Driver」,並將檔案儲存至電腦。 Download and save the "MP Driver" to the computer.
- 打開視窗的檔案總管並進入檔案的位置。(檔案名稱會因應不同型號打印機與版本新舊而有所不同,以下以PIXMA MX497的MP Driver版本1.02為例子)

Open Windows Explorer, and locate the download file. (different model and driver version have different file name, below case use PIXMA MX497printer driver version 1.02 as a example)

| 📕   🛃 📕 =                                   |        |      | 應用程式工具         | Canon        |                 |      |           |
|---------------------------------------------|--------|------|----------------|--------------|-----------------|------|-----------|
| 檔案常用                                        | 共用     | 檢視   | 管理             |              |                 |      |           |
| $\leftarrow \rightarrow ~ \cdot ~ \uparrow$ | 📜 > 本機 | ▶ 下載 | > Canon        |              |                 |      | v ت       |
| 📌 快速存取                                      | ^      | 名稱   |                | ^            | 修改日期            | 類型   | 大小        |
| 📙 桌面                                        | *      | 🚳 m  | o68-win-mx490- | -1_02-ea33_3 | 20/5/2016 11:13 | 應用程式 | 33,076 KB |
| 📜 下載                                        | *      |      |                |              |                 |      |           |
| 📔 文件                                        | *      |      |                |              |                 |      |           |
| ┣ 圖片                                        | *      |      |                |              |                 |      |           |
| 🌸 iCloud 照/                                 | H 🖈    |      |                |              |                 |      |           |
| iCloud Dri                                  | ive 🖈  |      |                |              |                 |      |           |
| 📙 CIG                                       |        |      |                |              |                 |      |           |
| 📙 imagecap                                  | ture   |      |                |              |                 |      |           |

4. 然後用滑鼠右鍵按檔案,然後選擇7-Zip > Extract to "(i.e. 檔案 / 資料夾名稱)"以解壓縮檔 案。

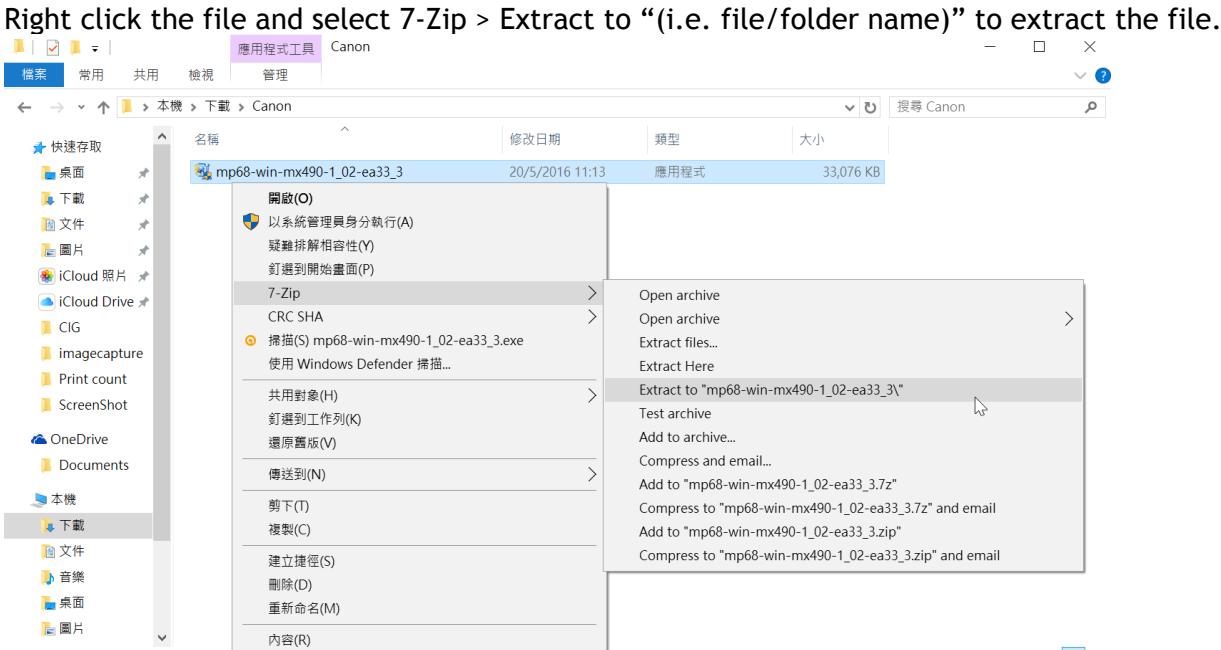

5. 解壓縮後按「OK」。 Press "OK".

1 個項目 已選取 1 個項目 32.2 Me

| <b>100% Extracting C:\Users</b>                                                                                                    | —                                       |                                                        | $\times$ |       |                                          |
|----------------------------------------------------------------------------------------------------|-----------------------------------------|--------------------------------------------------------|----------|-------|------------------------------------------|
| Elapsed time:<br>Remaining time:<br>Files:<br>Compression ratio:<br>Errors:                                                                        | 00:00:00<br>00:00:00<br>350<br>67%<br>1 | Total size:<br>Speed:<br>Processed:<br>Compressed size |          |       | 48875 K<br>66 MB/s<br>48875 K<br>32843 K |
| Extracting                                                                                                    |                                         |                                                        |          |       |                                          |
| mp68-win-mx490-1_02-ea33_3\SCNUTIL\Twain\<br>twsetup6.dll                                                                                          |                                         |                                                        |          |       |                                          |
| 1 C:\Users\CHK-CC\Downloads\Canon\mp68-win-mx490-1_02-ea33_3.exe<br>_winzip_<br>Warnings:<br>There are some data after the end of the payload data |                                         |                                                        |          |       |                                          |
|                                                                                                    |                                         |                                                        |          | Close |                                          |

## 6. 打開新建立的資料夾。 Open the new folder.

| open and nem   |            |                              |                 |              |
|----------------|------------|------------------------------|-----------------|--------------|
| 📜   🛃 📜 🖵   Ca | non        |                              |                 |              |
| 檔案常用           | 共用         | 檢視                           |                 |              |
| ← → • ↑ ]      | <b>》</b> 本 | 機 » 下載 » Canon               |                 | ✔ U 搜尋 Canon |
| 📌 快速存取         | ^          | 名稱 ^                         | 修改日期            | 類型           |
| 📙 桌面           | *          | mp68-win-mx490-1_02-ea33_3   | 3/6/2016 9:17   | 檔案資料夾        |
| 📜 下載           | *          | ➡ mp68-win-mx490-1_02-ea33_3 | 20/5/2016 11:13 | 應用程式         |
| 📔 文件           | *          |                              |                 |              |
| ┣ 圖片           | *          |                              |                 |              |
| 🌸 iCloud 照片    | *          |                              |                 |              |

7. 打開「LAN」資料夾。 Open "LAN" folder

| 📕   🛃 📮   mp68-win-mx490-1_02-ea33_3 |            |                                            |                |        |
|--------------------------------------|------------|--------------------------------------------|----------------|--------|
| 檔案常用                                 | 共用         | 檢視                                         |                |        |
| ← → • ↑ ]                            | <b>》</b> 本 | 機 » 下載 » Canon » mp68-win-mx490-1_02-ea33_ | 3 >            | > じ 搜尋 |
| 📌 快速存取                               | ^          | 2稱                                         | 修改日期           | 類型     |
| 📙 桌面                                 | *          | 📕 Driver                                   | 18/1/2016 9:37 | 檔案資料夾  |
| 📜 下載                                 | *          | DrvSetup                                   | 18/1/2016 9:37 | 檔案資料夾  |
| 📔 文件                                 | *          | 📕 LAN                                      | 18/1/2016 9:37 | 檔案資料夾  |
|                                      |            | LANUTIL                                    | 18/1/2016 9:37 | 檔案資料夾  |
| iCloud 122 H                         |            | 📙 Readme                                   | 18/1/2016 9:36 | 檔案資料夾  |
|                                      | 7          | SCNUTIL                                    | 18/1/2016 9:37 | 檔案資料夾  |
| Cloud Drive                          | е 🖈 📃      |                                            |                |        |

8. 打開「CNMNPU」應用程式。 Open application "CNMNPU".

| 📕   🔽 📮   LAN                                                               |              |                |        |  |
|-----------------------------------------------------------------------------|--------------|----------------|--------|--|
| 檔案 常用 共用                                                                    | 檢視           |                |        |  |
| ← → ▼ ↑ 📙 > 本機 > 下載 > Canon > mp68-win-mx490-1_02-ea33_3 > LAN > 🔹 V 搜尋 LAN |              |                |        |  |
| 📜 下載 🛛 🖈 ^                                                                  | 名稱 ^         | 修改日期           | 類型     |  |
| 🖹 文件 🛛 🖈 📃                                                                  | STRING       | 18/1/2016 9:37 | 檔案資料夾  |  |
| 🚬 圖片 🛛 🖈                                                                    | CHECKSUM     | 6/8/2014 13:26 | 檔案     |  |
| 🌸 iCloud 照片 🖈                                                               | CNMN6PCP.DLL | 6/8/2014 13:21 | 應用程式擴充 |  |
| iCloud Drive 🖈                                                              | CNMN6PPM.DLL | 6/8/2014 13:25 | 應用程式擴充 |  |
| CIG                                                                         | CNMN6UI.DLL  | 6/8/2014 13:25 | 應用程式擴充 |  |
| imagecapture                                                                | CNMNPCP.DLL  | 6/8/2014 13:07 | 應用程式擴充 |  |
|                                                                             | CNMNPPM.DLL  | 6/8/2014 13:25 | 應用程式擴充 |  |
|                                                                             | 😻 CNMNPU     | 6/8/2014 13:26 | 應用程式   |  |
| ScreenShot                                                                  | CNMNPUI.DLL  | 6/8/2014 13:25 | 應用程式擴充 |  |

如出現「使用者帳戶控制」畫面,請按「是」。
If "User Account Control" screen pop up, please click "Yes".

9. 按「是」。

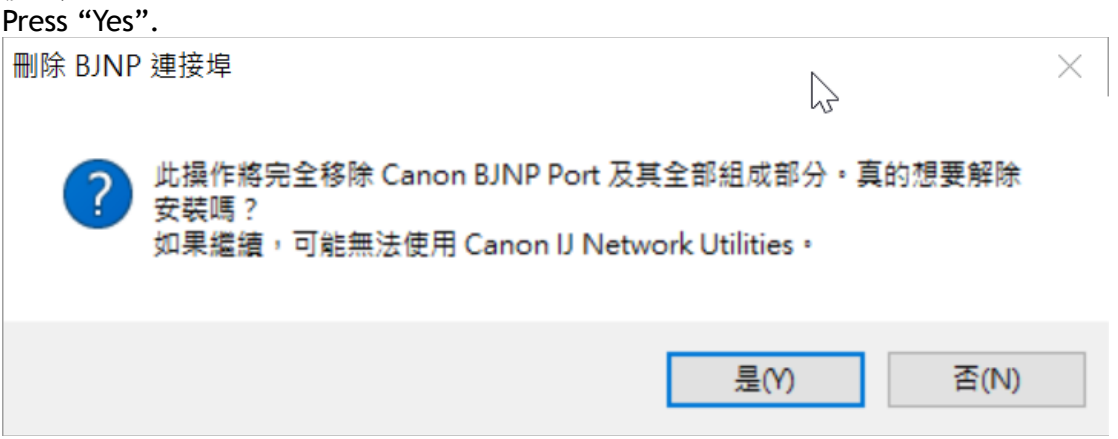

10. 按「是」。

| Press "Yes".                       |                                       |              |
|------------------------------------|---------------------------------------|--------------|
| 確認                                 |                                       | ×            |
| [印表機] 資料夾中發現未刪附<br>如果按一下 [否],輸出連接均 | 余的 BJNP 印表機。是否要取消<br>単將變更為檔案,然後繼續解除st | ₽除安裝?<br>≿裝・ |
|                                    | 是(Y)                                  | 否(N)         |
|                                    |                                       |              |

11. 按「是」重新啟動電腦。

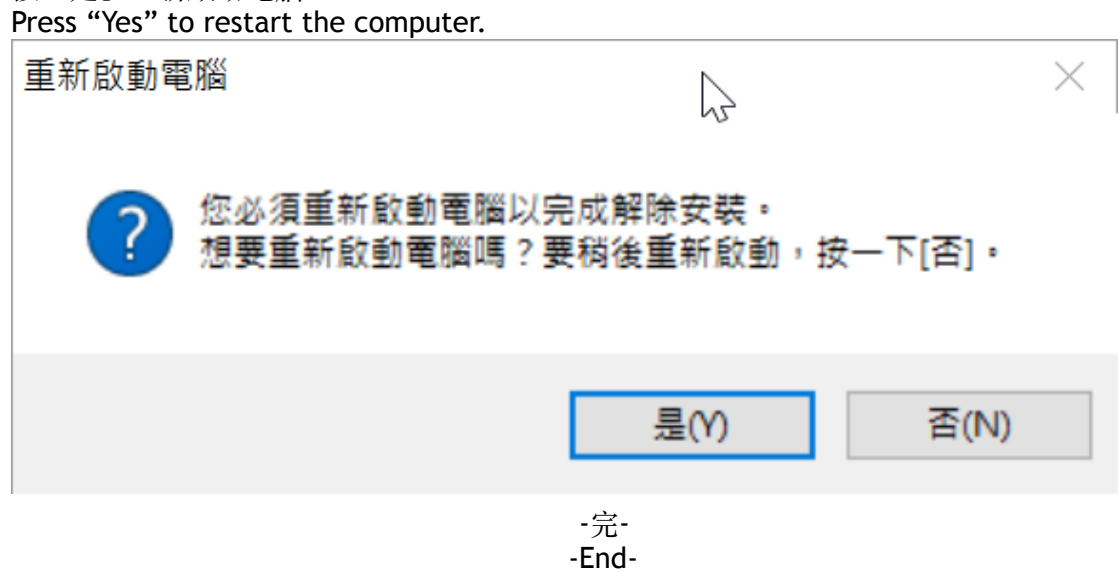